## Практическо ръководство за инсталиране на сертификати, издадени от Агенция по вписванията за Apple Mac OS X базирани операционни системи

Това ръководство е предназначено за потребители, притежаващи издадени сертификати от Registry Agency CA и ползващи операционна система macOS. Актуалната версия на операционната система към момента на създаване на ръководството е macOS Catalina version 10.15.6.

## Съдържание:

- 1. Инсталиране на сертификати за работа с Google Chrome
- 2. Инсталиране на сертификати за работа с Firefox browser
- Инсталиране на сертификати за работа с Google Chrome

**Забележка:** Актуалната версия на браузера към момента на създаване на ръководството е Google Chrome 84.0.4147.135.

> Стартирайте Google Chrome и изберете Settings - фиг. 1.1.

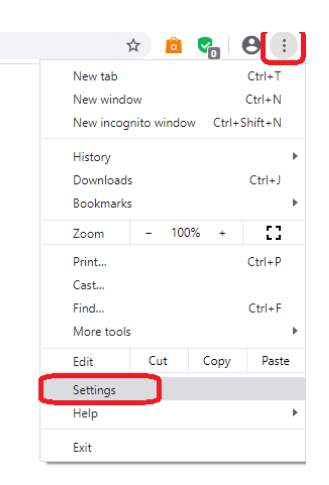

Фиг. 1.1

Изберете последователно Privacy and security > Security и натиснете бутона <Manage certificates - фиг. 1.2</p>

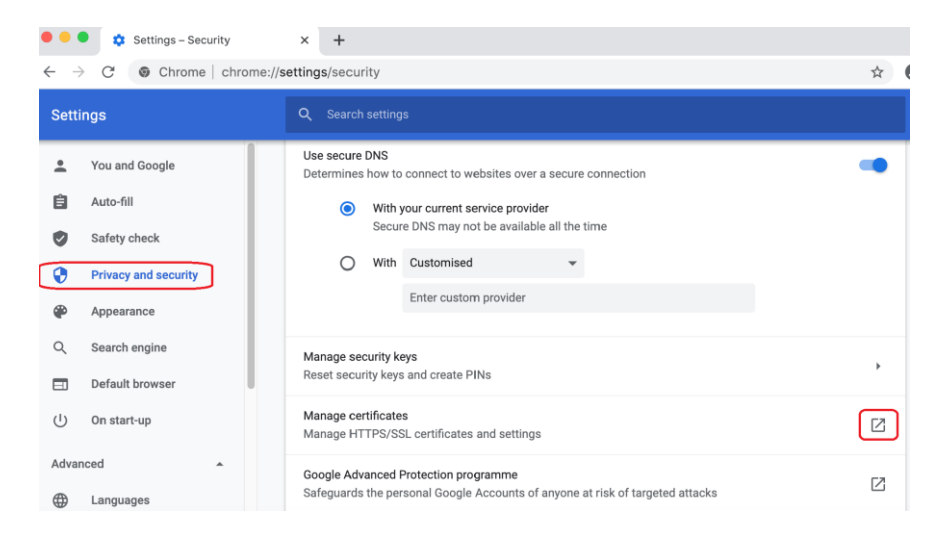

Фиг. 1.2

> От появилия се прозорец изберете бутона за добавяне на обект в Keychain - фиг. 1.3

| •••+            |                    |        |       |
|-----------------|--------------------|--------|-------|
| Keycha Create a | new Keychain item. |        |       |
| AS-ECC3488156   | 037                |        |       |
| login           |                    |        |       |
| Local Items     |                    |        |       |
| 🧧 📔 System      |                    |        |       |
| C System Roots  | Name               | ~ Kind | Expir |
| Category        |                    |        |       |
| All Items       |                    |        |       |
| A. Passwords    |                    |        |       |
| Secure Notes    |                    |        |       |
| My Certificates |                    |        |       |
| Y Keys          |                    |        |       |
| Certificates    |                    |        |       |
|                 |                    |        |       |

фиг. 1.3

Посочете файла, съдържащ частния ключ и издадения сертификат, който сте изтеглили от получения имейл и разархивирали на локалния компютър - фиг. 1.4

| 🗴 Keychain                                                                                 | Access File Edit View Window Help  | 奈 [分] Thu 11:33 🖪                                            |
|--------------------------------------------------------------------------------------------|------------------------------------|--------------------------------------------------------------|
| 0 🗧 🔴 🕂                                                                                    | 0                                  | Q Search                                                     |
| Keychain<br>🔒 IAS-ECC3                                                                     | C > C > C Downloads                | Q Search                                                     |
| <ul> <li>í login</li> <li>í Local Items</li> <li>i System</li> <li>i System Roc</li> </ul> | Favourites                         | Certificane<br>Personal                                      |
| Categor<br>All Items                                                                       | Locations Bi<br>☐ Thunderbird ▲ Bi | anka_Trifonova.p12<br>sonal information exchange file - 6 KB |
| Secure Note                                                                                | Tags Ini<br>Red Cre                | formation<br>Pated Tuesday, 21 January 2020, 15:46           |
| Y Keys                                                                                     | Orange II                          | dified Tuesday, 21 January 2020, 15:46                       |
|                                                                                            | Options                            | Cancel Open                                                  |

фиг. 1.4

> Въведете получената парола за частния ключ - фиг. 1.5

|  | Enter the password for "Bianka_Trifonova.p12": Password: Show password Cancel OK |
|--|----------------------------------------------------------------------------------|
|--|----------------------------------------------------------------------------------|

фиг. 1.5

> Ако сертификата е инсталиран коректно ще се появи прозорец, подобен на фиг. 1.6

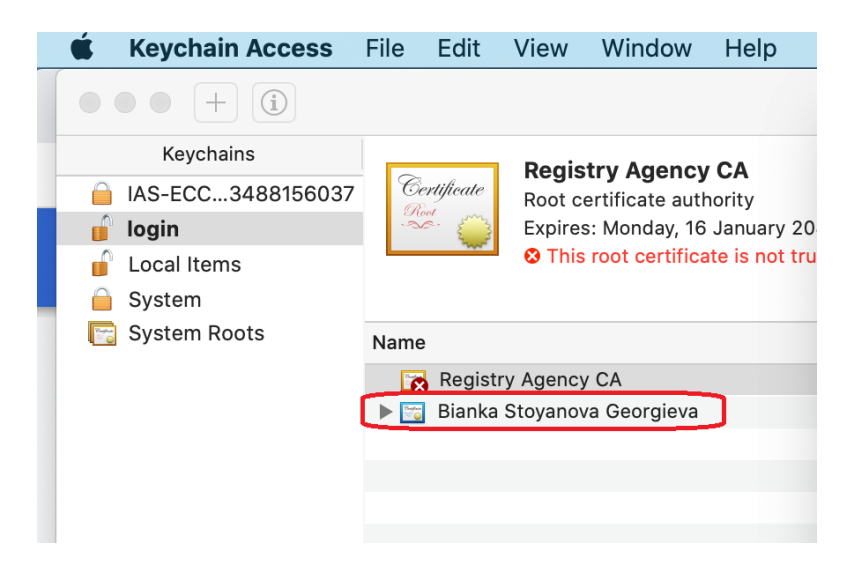

фиг. 1.6

Кликнете върху Registry Agency CA и от появилия се прозорец в полето When using this certificate изберете Always Trust – фиг. 1.7

|                     |                                                                                                    |                           | кед                                                                                                    | distry Agency CA                        |                  |
|---------------------|----------------------------------------------------------------------------------------------------|---------------------------|----------------------------------------------------------------------------------------------------|-----------------------------------------|------------------|
| Certificate<br>Rost | Registry Agency CA<br>Root certificate authority<br>Expires: Monday, 16 January 2040,<br>This root certificate is not truste | Certificate<br>Rot<br>Sec | Registry Agency CA<br>Root certificate authority<br>Expires: Monday, 16 Janu<br>Standard Time<br>Standard Time | y<br>uary 2040, 15:12:44<br>not trusted | Eastern European |
|                     |                                                                                                    | Trust                     |                                                                                                    |                                         |                  |
| Name                |                                                                                                    | W                         | nen using this certificate:                                                                                    | Always Trust                            | ○ ?              |
| 📷 Regis             | stry Agency CA                                                                                                    |                           |                                                                                                    |                                         |                  |
| 🕨 📷 Biank           | a Stoyanova Georgieva                                                                                                    | Secu                      | ure Sockets Layer (SSL)                                                                                        | Always Trust                            | ٥                |
|                     |                                                                                                    |                           | Secure Mail (S/MIME)                                                                                           | Always Trust                            | ٥                |
|                     |                                                                                                    | Extensib                  | le Authentication (EAP)                                                                                        | Always Trust                            | ٥                |
|                     |                                                                                                    |                           | IP Security (IPsec)                                                                                            | Always Trust                            | ٥                |
|                     |                                                                                                    |                           | Code Signing                                                                                                   | Always Trust                            | ٥                |
|                     |                                                                                                    |                           | Time Stamping                                                                                                  | Always Trust                            | ٥                |
|                     |                                                                                                    |                           | X.509 Basic Policy                                                                                             | Always Trust                            | ٥                |
|                     |                                                                                                    |                           |                                                                                                    |                                         |                  |

> Затворете прозореца, въведете паролата за операционната система и следва да се появи

прозорец, подобен на този от фиг. 1.8

| 37 | Certificate<br>Aunitari | Bianka Stoyanova G<br>Issued by: Registry Ager<br>Expires: Wednesday, 20<br>This certificate is vali | <b>eorgieva</b><br>ncy CA<br>January 2021, 15:36:02 Ea<br>d | astern European St |
|----|-------------------------|----------------------------------------------------------------------------------------------------|-------------------------------------------------------------|--------------------|
|    | Name                    |                                                                                                    | ~                                                           | Kind               |
| 1  | 📷 Registry              | Agency CA                                                                                            |                                                             | certificate        |
|    | 🔻 📷 🛛 Bianka S          | toyanova Georgieva                                                                                   |                                                             | certificate        |
|    | 🦞 biank                 | a stoyanova georgieva                                                                                |                                                             | private key        |
|    |                         |                                                                                                    |                                                             |                    |

Вашият сертификат е инсталиран и можете да го използвате с браузера **Google Chrome.** Рестартирайте браузера, за да се обновят настройките.

## • Инсталиране на сертификати за работа с Firefox browser

**Забележка:** Актуалната версия на браузера към момента на създаване на ръководството е Firefox Browser **79.0 (64-bit)** 

 Стартирайте Mozilla Firefox и изберете последователно Firefox > Preferences > Privacy & Security > и натиснете бутона <View Certificates...> - фиг. 2.1.

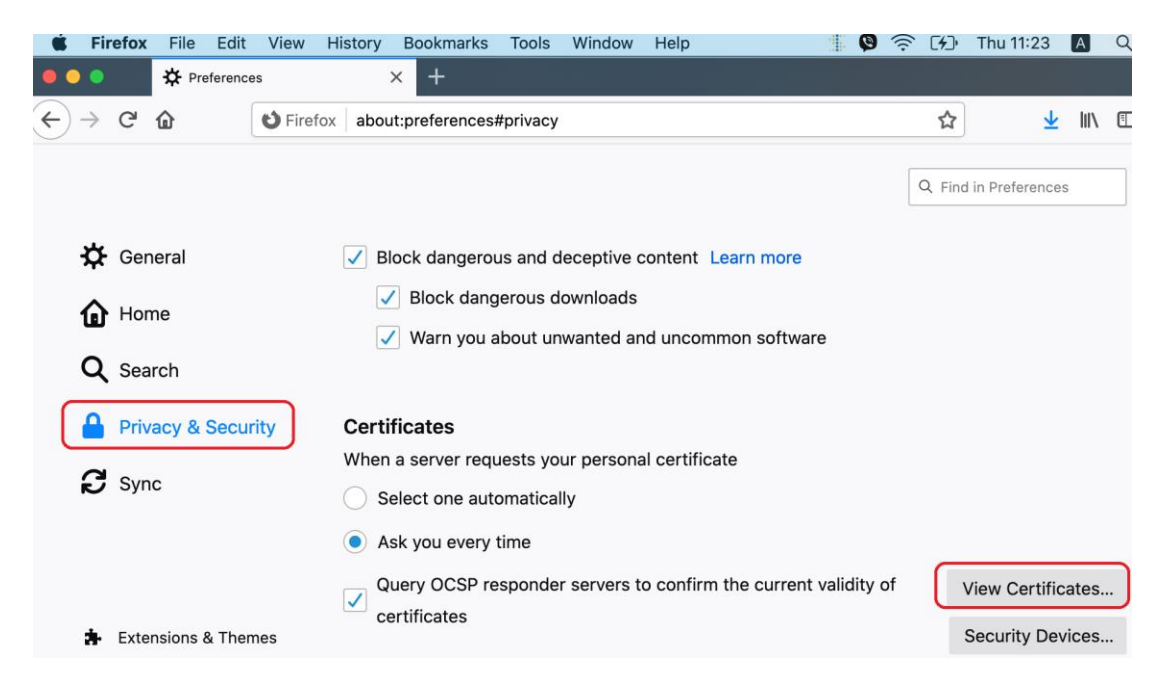

фиг. 2.1

За да инсталирате сертификата, от появилия се прозорец натиснете бутона < Import...> - фиг.

| s that identify yo |           |               |                        |
|--------------------|-----------|---------------|------------------------|
| s that identify yt | u         |               |                        |
| e Ser              | al Number | Expire        | es On                  |
|                    |           |               |                        |
|                    |           |               |                        |
|                    |           |               |                        |
|                    |           |               |                        |
| Import             | Delete    |               |                        |
|                    |           |               | ОК                     |
| e                  | Beri      | Serial Number | e Serial Number Expire |

фиг. 2.2

Посочете файла, съдържащ частния ключ и издадения сертификат, който сте изтеглили от получения имейл и разархивирали на локалния компютър - фиг. 2.3

|                                                                                                   | 5                                             | Downloads           | ٥          | Q Search                                                                                                 |
|---------------------------------------------------------------------------------------------------|-----------------------------------------------|---------------------|------------|----------------------------------------------------------------------------------------------------|
| Favorites<br>Recents<br>Applications<br>Desktop<br>Downloads<br>Cloud<br>Cloud Drive<br>Locations | Today<br>Downloads<br>March<br>ViberDownloads | Today<br>Bianka_Tri | fonova.p12 | Certificate<br>Personal                                                                                  |
| ☐ Thunderbird ▲ ③ Network Tags ● Red Orange                                                       |                                               |                     |            | Bianka_Trifonova.p12<br>6 KB<br>Information<br>Created 21 Jan 2020, 15:46<br>Modified 21 Jan 2020, 15:46 |
| Options                                                                                           |                                               |                     |            | Cancel Open                                                                                              |

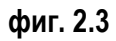

> Въведете получената парола за частния ключ - фиг. 2.4

|                    | Password Required - Mozilla Firefox Please enter the password that was used to encrypt this certificate backup: |
|--------------------|----------------------------------------------------------------------------------------------------|
| You have certifica | Cancel OK                                                                                                    |

> Ако сертификата е инсталиран коректно ще се появи прозорец, подобен на фиг. 2.5.

| Your Certificates       | Authentication Decision        | is People          | Servers         | Authorities |
|-------------------------|--------------------------------|--------------------|-----------------|-------------|
| You have certificates f | rom these organizations that i | identify you       |                 |             |
| Certificate Name        | Security Device                | Serial Number      | - Expir         | es On 🛛 🛤   |
| ✓ Ministry of Justice   |                                |                    |                 |             |
| Bianka Stoyanov         | /a G Software Security Devi    | ce 41:E5:6A:1E:F6: | 2B:70:68 20 Jan | uary 2021   |
|                         |                                |                    |                 |             |
|                         |                                |                    |                 |             |
|                         |                                |                    |                 |             |
|                         |                                |                    |                 |             |
| View Back               | up Backup All Im               | port Delete        |                 |             |
|                         |                                |                    |                 | ОК          |

фиг. 2.5

Изберете таб Authorities /Удостоверители/, намерете Registry Agency CA и изберете бутона <Edit Trust...> - фиг. 2.6

|                                              | Cert                    | ificate Manager     |                    |                   |    |
|----------------------------------------------|-------------------------|---------------------|--------------------|-------------------|----|
| Your Certificates                            | Authentication D        | ecisions Pe         | eople Ser          | rvers Authorities |    |
| You have certificates on<br>Certificate Name | file that identify thes | e certificate autho | rities<br>Device   | 1                 | E. |
| e-Szigno Root CA                             | 2017                    | Builtin Obj         | ect Token          |                   |    |
| ✓ Microsoft Corporatio                       | n                       |                     |                    |                   |    |
| Microsoft ECC Ro                             | ot Certificate Authori  | ty 2017 Builtin Obj | ect Token          |                   |    |
| Microsoft RSA Roo                            | ot Certificate Authori  | ty 2017 Builtin Obj | ect Token          |                   |    |
| $\checkmark$ Ministry of Justice             |                         |                     |                    |                   |    |
| Registry Agency C                            | A                       | Software S          | ecurity Device     |                   |    |
| View Edit Tru                                | ust Import              | Export D            | elete or Distrust. |                   |    |
|                                              |                         |                     |                    | OK                |    |

фиг. 2.6

> От появилия се прозорец маркирайте отметките - фиг. 2.7

| S Firefox about:preference                | Is#privacy<br>ry Agency CA" represents a Certificate Authority. |    |
|-------------------------------------------|-----------------------------------------------------------------|----|
| Your Cr Cr This certificate can           | identify websites.<br>identify mail users.<br>Cancel            | ок |
| Certificate Name                          | Security Device                                                 | E. |
| e-Szigno Root CA 2017                     | Builtin Object Token                                            |    |
| <ul> <li>Microsoft Corporation</li> </ul> |                                                                 |    |
| Microsoft RSA Root Certifi                | cate Authority 2017 Builtin Object Token                        |    |
| Microsoft ECC Root Certifi                | cate Authority 2017 Builtin Object Token                        |    |
| ✓ Ministry of Justice                     |                                                                 |    |
| Registry Agency CA                        | Software Security Device                                        |    |
| and the second of                         |                                                                 |    |

фиг. 2.7

➢ Потвърдете с <**ОК**> за да завършите.

Вашият сертификат е инсталиран и можете да го използвате с Firefox Browser.